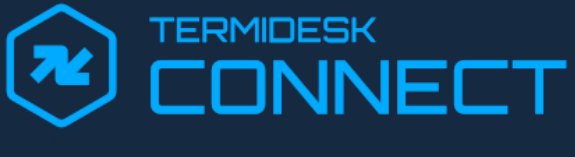

# Руководство администратора

СЛЕТ.10101-01 90 01

Версия 1.0. Выпуск от марта 2025

Установка Termidesk Connect

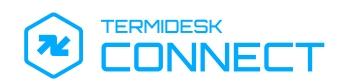

# ОГЛАВЛЕНИЕ

| 1.    | ОБЩИЕ СВЕДЕНИЯ                                                               | 3   |
|-------|------------------------------------------------------------------------------|-----|
| 1.1 . | О документе                                                                  | . 3 |
| 1.2 . | Назначение                                                                   | . 3 |
| 1.3 . | Область применения                                                           | . 3 |
| 1.4 . | Основные характеристики                                                      | . 3 |
| 1.5 . | Требования к уровню подготовки персонала                                     | .4  |
| 1.6 . | Требования к аппаратному и программному обеспечению                          | .4  |
| 1.7 . | Типографские соглашения                                                      | . 5 |
| 2.    | ПОЛУЧЕНИЕ TERMIDESK CONNECT                                                  | 6   |
| 2.1 . | Получение Termidesk Connect                                                  | . 6 |
| 2.2 . | Комплект поставки Termidesk Connect                                          | . 6 |
| 3.    | ПОДГОТОВКА К РАБОТЕ                                                          | 7   |
| 3.1 . | Порядок загрузки Termidesk Connect на платформу виртуализации                | 7   |
| 3.2 . | Загрузка Termidesk Connect на примере платформы виртуализации VMware vSphere | . 9 |
| 3.3 . | Первоначальная настройка Termidesk Connect                                   | 21  |
| 4.    | ЗАВЕРШЕНИЕ РАБОТЫ                                                            | 23  |
| 4.1 . | Завершение работы Termidesk Connect                                          | 23  |
| 5.    | ПРИНЯТЫЕ ТЕРМИНЫ И ОПРЕДЕЛЕНИЯ                                               | 24  |
| 6.    | ПЕРЕЧЕНЬ СОКРАЩЕНИЙ                                                          | 25  |

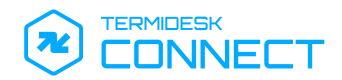

## 1. ОБЩИЕ СВЕДЕНИЯ

#### 1.1. О документе

Настоящий документ является первой частью руководства администратора на программу для электронной вычислительной машины «Балансировщик нагрузки Термидеск Коннект» (далее – Termidesk Connect). Документ предназначен для администраторов системы и сети.

В первой части руководства приведено назначение и подготовка к работе с Termidesk Connect. Для того чтобы получить информацию о настройке Termidesk Connect, необходимо обратиться ко второй части руководства администратора – СЛЕТ.10101-01 90 02 «Руководство администратора. Настройка Termidesk Connect».

#### 1.2. Назначение

Termidesk Connect является многофункциональным сетевым устройством, обеспечивающим балансировку нагрузки для масштабирования инфраструктурных приложений, оптимизацию их работы за счет гибких настроек коммуникационных протоколов, а также георезервирование инфраструктуры.

#### 1.3. Область применения

Termidesk Connect является посредником между пользователем и сервером приложений в сетевой инфраструктуре. Получив запрос пользователя на подключение, Termidesk Connect отправляет его на сервер приложений. При этом Termidesk Connect может использоваться как:

- шлюз, для обеспечения единой точки доступа пользователя к приложениям, серверам, сетевым ресурсам из внутренней сети организации;
- балансировщик нагрузки, для распределения запросов пользователей по нескольким серверам и оптимизации использования сетевых ресурсов;
- глобальный балансировщик нагрузки, для обеспечения доступности приложений в географически распределенной инфраструктуре. В этом случае Termidesk Connect распределяет запросы между центрами обработки данных (ЦОД) и направляет их на наиболее производительный или наименее загруженный ЦОД.

#### 1.4. Основные характеристики

Termidesk Connect обеспечивает:

- как шлюз:
  - создание и применение правил фильтрации трафика;
  - сбор статистики подключений пользователей;
  - отправку статистики подключений на сторонние сервисы;
- как балансировщик нагрузки:

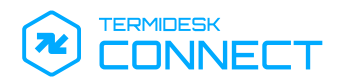

- балансировку сетевого трафика на уровнях: транспортном L4 (поддержка Source NAT и протокола TCP), прикладном L7 (поддержка Full Proxy и протоколов HTTP, HTTPS, WS);
- балансировку сетевого трафика алгоритмами: Round Robin, Least Connection;
- проверку доступности серверов балансировки несколькими методами: ping, TCP, HTTP/HTTPS, специально подготовленными исполняемыми файлами;
- сохранение сессии пользователя;
- локальную отказоустойчивость серверов приложений;
- географическую отказоусточивость нескольких ЦОД;
- перенаправление запросов в зависимости от их содержимого;
- управление устройством с использованием командной строки, веб-интерфейса, интерфейсов API и NETCONF.

#### 1.5. Требования к уровню подготовки персонала

Для штатной эксплуатации Termidesk Connect требуется следующий персонал:

- системный администратор;
- специалист по обслуживанию комплекса технических средств.

Системный администратор должен иметь опыт администрирования серверов с операционной системой (OC) Astra Linux Special Edition и знать стек TCP/IP.

Основными обязанностями системного администратора являются:

- установка, настройка и мониторинг работоспособности Termidesk Connect;
- выполнение регламентных работ;
- восстановление работоспособности Termidesk Connect после устранения неисправностей комплекса технических средств.

Специалист по обслуживанию комплекса технических средств должен иметь опыт работы с ОС Astra Linux Special Edition, знать и понимать принципы работы сетей передачи данных, а также владеть знаниями по обслуживанию комплекса технических средств.

Основными обязанностями специалиста по обслуживанию комплекса технических средств являются:

- настройка, модернизация и проверка состояния комплекса технических средств;
- диагностика типовых неисправностей комплекса технических средств;
- настройка сетевых подключений.

#### 1.6. Требования к аппаратному и программному обеспечению

Минимальные аппаратные требования виртуальной машины (ВМ), на которой функционирует Termidesk Connect, должны соответствовать следующим:

• оперативная память, не менее 4 ГБ;

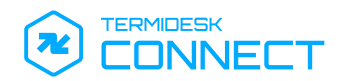

• виртуальный процессор (vCPU), не менее 1 шт.

В свойствах ВМ должен быть активирован режим EFI для корректной загрузки Termidesk Connect.

#### 1.7. Типографские соглашения

В настоящем документе приняты следующие типографские соглашения:

- моноширинный шрифт используется для выделения фрагментов текста программ, наименований файлов и папок (директорий), наименований пакетов, путей перемещения, строк комментариев, различных программных элементов (объект, класс, тип, переменная, команда, макрос и т. д.), а также вводимого и выводимого текста в режиме командной строки;
- «кавычки» текст, заключенный в кавычки, используется для обозначения наименований документов, названий компонентов Termidesk, пунктов меню, наименований окон, вкладок, полей, других элементов графического интерфейса, а также вводимого и выводимого текста в режиме графического интерфейса;
- [квадратные скобки] текст, заключенный в квадратные скобки, используется для наименования экранных кнопок;
- <угловые скобки> текст, заключенный в угловые скобки, используется для наименования клавиш клавиатуры.

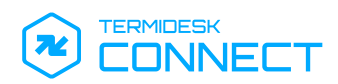

# **2. ПОЛУЧЕНИЕ TERMIDESK CONNECT**

#### 2.1. Получение Termidesk Connect

Получить Termidesk Connect можно двумя способами:

- заполнив форму запроса на сайте Termidesk: https://termidesk.ru/support/#requestsupport;
- через личный кабинет: https://lk-new.astralinux.ru/.

#### 2.2. Комплект поставки Termidesk Connect

Termidesk Connect распространяется в виде образа виртуального диска, подключаемого к ВМ.

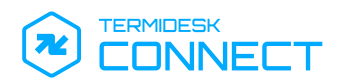

## 3. ПОДГОТОВКА К РАБОТЕ

#### 3.1. Порядок загрузки Termidesk Connect на платформу виртуализации

Для загрузки Termidesk Connect на платформу виртуализации нужно:

- выполнить импорт образа Termidesk Connect на платформу виртуализации;
- создать ВМ, удовлетворяющую требованиям (см. подраздел Требования к аппаратному обеспечению). При создании ВМ выбрать в качестве диска импортированный образ;
- ▲ В свойствах создаваемой ВМ должен быть активирован режим загрузки EFI, и должна использоваться эмуляция IDE.
  - выполнить запуск ВМ;
- ▲ Если ВМ не запускается, необходимо проверить, что в свойствах ВМ выбраны корректные параметры: тип ОС «Linux», версия «Other Linux (64-bit)». Параметры могут отличаться от приведенных, в зависимости от платформы виртуализации и ее версии.
  - выбрать в меню пункт (см. Рисунок 1) «Virtual Appliance Termidesk Connect» (по умолчанию) и нажать клавишу <ENTER>;

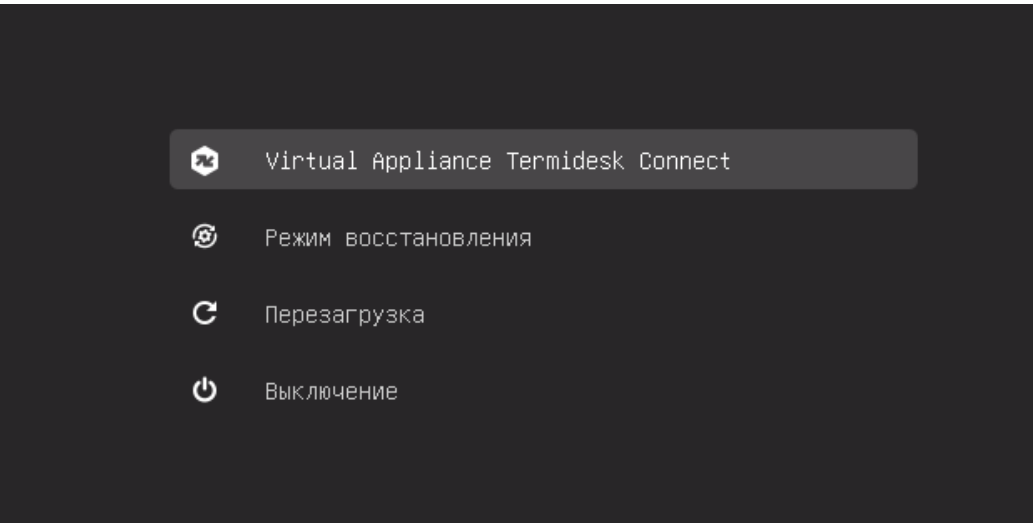

Рисунок 1 – Выбор варианта загрузки

• выбрать загружаемый образ (см. Рисунок 2) и нажать клавишу **<ENTER>**;

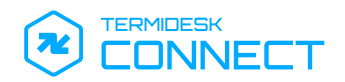

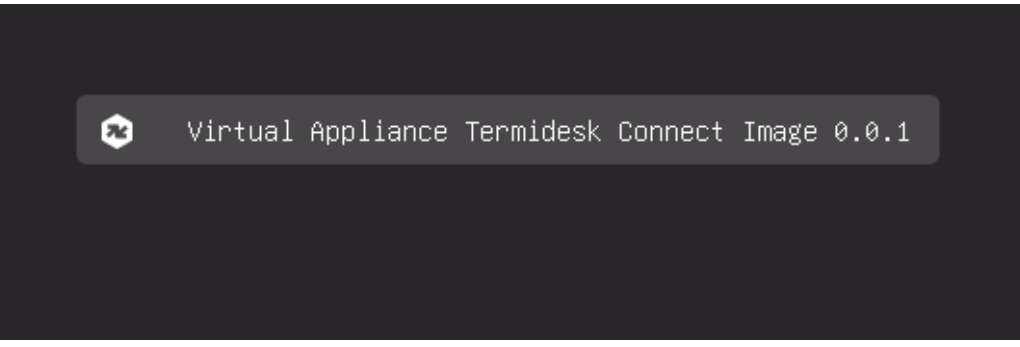

Рисунок 2 – Выбор загружаемого образа

- прочитать и принять условия лицензионного соглашения (см. Рисунок 3), переключившись на экранную кнопку [OK] и нажав клавишу <ENTER>;
- () Переключение между пунктами меню выполняется клавишей **<TAB>**. Подтверждение выбора выполняется клавишами **<ENTER>** или **<SPACE>**.

| EULA                                                                                                    |
|----------------------------------------------------------------------------------------------------|
| ЛИШЕНЗИОННОЕ СОГЛАШЕНИЕ С КОНЕЧНЫМ ПОЛЬЗОВАТЕЛЕМ                                                                                                    |
| Балансировшик нагрузки Термилеск Коннект                                                                                                    |
|                                                                                                    |
| Внимание! Внимательно прочитайте нижеследующие условия, прежде чем<br>устанавливать, копировать или иным способом использовать программу для ЭВМ<br>«Балансировщик нагрузки Термидеск Коннект» (далее – ПО). Установка,<br>копирование или использование ПО иным способом означает Ваше согласие с |
| приведенными ниже условиями без каких–либо изъятий.                                                                                                    |
| Настоящее лицензионное соглашение с конечным пользователем (далее –                                                                                                    |
| Соглашение) заключается между Обществом с ограниченной ответственностью                                                                                                    |
| «УВЕОН-облачные технологии» (далее – Компания) и Вами, которое определяет                                                                                                    |
| порядок и условия использования Вами ПО.                                                                                                    |
| Соглашение вступает в силу, когда Вы начали использовать ПО либо, если это                                                                                                    |
| предусмотрено функциональными возможностями ПО, с момента, когда Вы                                                                                                    |
| принимаете условия Соглашения, в процессе установки ПО на своем устройстве                                                                                                    |
| или иным, предложенным образом выражаете свое согласие на экране Вашего                                                                                                    |
| устройства с помощью интерфейса установки ПО. Любое из вышеуказанных                                                                                                    |
| действий означает, что Вы ознакомились с Соглашением, поняли его и приняли                                                                                                    |
| содержащиеся в нем условия. Если Вы не согласны с условиями Соглашения, то                                                                                                    |
| Вы не имеете права устанавливать, запускать, копировать или иным способом                                                                                                    |
| использовать ПО. Принимая условия Соглашения, пользователь подтверждает, что                                                                                                    |
| 6%                                                                                                    |
| < UK > <Отклонить>                                                                                                    |

Рисунок 3 – Лицензионное соглашение

 дождаться появления информационного сообщения (см. Рисунок 4) о сертификатах и нажать клавишу <ENTER>;

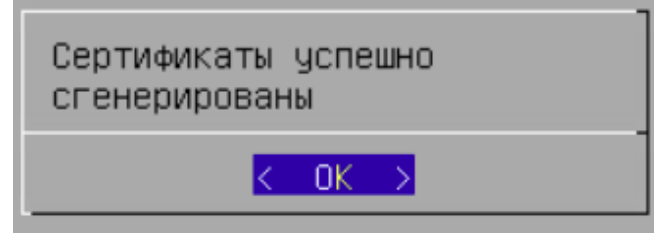

Рисунок 4 – Информационное сообщение

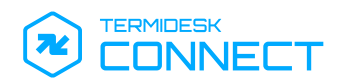

• дождаться отображения главного окна (см. Рисунок 5) Termidesk Connect. Затем выполнить настройку согласно подразделу **Первоначальная настройка Termidesk Connect**.

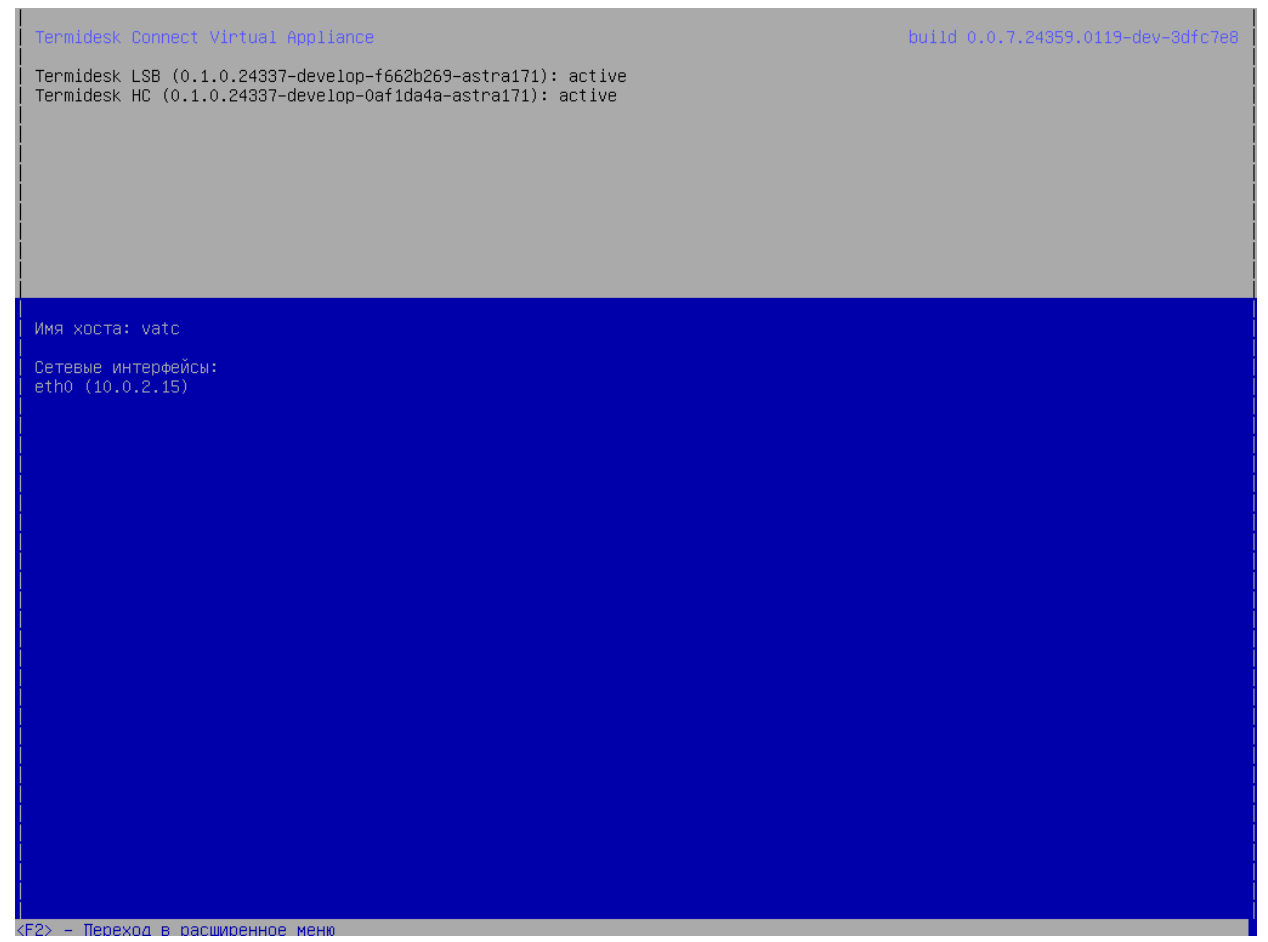

Рисунок 5 – Главное окно Termidesk Connect

#### 3.2. Загрузка Termidesk Connect на примере платформы виртуализации VMware vSphere

Для загрузки Termidesk Connect на платформу виртуализации нужно:

- выполнить импорт образа диска Termidesk Connect формата .vmdk в хранилище платформы виртуализации;
- в веб-интерфейсе VMware vSphere Client выбрать хост и пул ресурсов, в котором будет создана новая BM, затем нажать экранную кнопку [Actions] и выбрать пункт «New Virtual Machine...» (см. Рисунок 6);

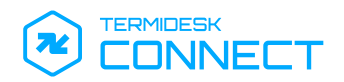

| $\equiv$ vSphere Client Q              |                                            |                                                                                                    |            |
|----------------------------------------|--------------------------------------------|----------------------------------------------------------------------------------------------------|------------|
| < <p>inf inf inf indev indev indev</p> | E pool<br>Summary Monitor O<br>Virtual Mad | ACTIONS Actions - pool Actions - pool C New Virtual Machine C Deploy OVF Template New Folder Rename Move To | As Updates |
|                                        | Custom Attributes Attribute                | Add Permission<br>Tags & Custom Attributes<br>Alarms<br>Remove from Inventory                               | ^          |

Рисунок 6 – Переход к созданию новой ВМ

• в мастере создания ВМ выбрать пункт «Create a new virtual machine» и нажать экранную кнопку [NEXT] (см. Рисунок 7);

| Select a creation type                                              |                                                                                                    |                                                                                                    |                                                                                          |
|---------------------------------------------------------------------|----------------------------------------------------------------------------------------------------|----------------------------------------------------------------------------------------------------|------------------------------------------------------------------------------------------|
| Select a creation type                                              | Select a creation type                                                                                 |                                                                                                    |                                                                                          |
| Select a compute resource<br>Select storage<br>Select compatibility | Create a new virtual machine<br>Deploy from template<br>Clone an existing virtual machine              | This option guides you through creat<br>will be able to customize processors,<br>connections, and storage. You will ne | ting a new virtual machine. You<br>, memory, network<br>eed to install a guest operating |
| Customize hardware<br>Ready to complete                             | Clone virtual machine to template<br>Clone template to template<br>Convert template to virtual machine | system after creation.                                                                                                 |                                                                                          |
|                                                                     |                                                                                                    |                                                                                                    |                                                                                          |
|                                                                     |                                                                                                    |                                                                                                    |                                                                                          |
|                                                                     |                                                                                                    |                                                                                                    |                                                                                          |
|                                                                     |                                                                                                    | CAN                                                                                                    | ICEL BACK NEX                                                                            |

Рисунок 7 – Создание новой ВМ

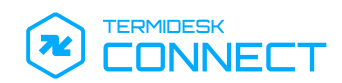

 заполнить имя создаваемой ВМ, выбрать каталог для размещения ВМ и нажать экранную кнопку [NEXT] (см. Рисунок 8);

| 1 Select a creation type   | Select a name and folder       |                   |  |  |
|----------------------------|--------------------------------|-------------------|--|--|
| 2 Select a name and folder | Specify a unique name and      | target location   |  |  |
| 3 Select a compute resour  | Virtual mashina namar          | Tampidade Canadat |  |  |
| 4 Select storage           | virtual machine name:          | Termidesk Connect |  |  |
| 5 Select compatibility     |                                |                   |  |  |
| 6 Select a guest OS        | Select a location for the virt | ual machine.      |  |  |
| 7 Customize hardware       | V 🗗 inf                        |                   |  |  |
| 8 Ready to complete        | V Datacenter                   |                   |  |  |
|                            | > P temp                       |                   |  |  |
|                            | > Po dev                       |                   |  |  |
|                            |                                |                   |  |  |
|                            |                                |                   |  |  |
|                            |                                |                   |  |  |
|                            |                                |                   |  |  |
|                            |                                |                   |  |  |
|                            |                                |                   |  |  |
|                            |                                |                   |  |  |
|                            |                                |                   |  |  |
|                            |                                |                   |  |  |
|                            |                                |                   |  |  |
|                            |                                |                   |  |  |
|                            |                                |                   |  |  |
|                            |                                |                   |  |  |
|                            |                                |                   |  |  |
|                            |                                |                   |  |  |
|                            |                                |                   |  |  |
|                            |                                |                   |  |  |

Рисунок 8 – Имя новой ВМ

• выбрать хранилище для размещения ВМ и нажать экранную кнопку [NEXT] (см. Рисунок 9);

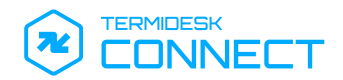

| New Virtual Machine                                                                                       |                  |                               |           |                            |                 |   |                      |                     |   |                  |          |      | ×         |
|----------------------------------------------------------------------------------------------------|------------------|-------------------------------|-----------|----------------------------|-----------------|---|----------------------|---------------------|---|------------------|----------|------|-----------|
| <ul><li>✓ 1 Select a creation type</li><li>✓ 2 Select a name and folder</li></ul>                         | Select<br>Select | storage<br>the storage 1      | for the c | onfiguration and           | disk files      |   |                      |                     |   |                  |          |      |           |
| <ul> <li>3 Select a compute resource</li> <li>4 Select storage</li> <li>5 Select compatibility</li> </ul> | VM St            | orage Policy<br>sable Storage | DRS for   | r this virtual mach        | ine             |   |                      |                     | ~ |                  |          |      |           |
| 6 Select a guest OS<br>7 Customize hardware                                                               |                  | Name                          | Ŧ         | Storage T<br>Compatibility | Capacity        | Ŧ | Provisioned <b>T</b> | Free                | Ŧ | Туре             | T Cluste | er T | Stc<br>DR |
| o ready to complete                                                                                       | 0                | User-st                       | corage    |                            | 3 TB<br>48.2 TB |   | 2.51 TB<br>74.83 TB  | 1.24 TB<br>17.52 TB |   | VMFS 6<br>VMFS 6 |          |      |           |
|                                                                                                    |                  |                               |           |                            |                 |   |                      |                     | , |                  |          | 2 i  | tems      |
|                                                                                                    |                  | Compatibility (               | checks s  | ucceeded.                  |                 |   |                      |                     |   |                  |          |      |           |
|                                                                                                    |                  |                               |           |                            |                 |   |                      |                     |   | CANCE            | ВАС      | к    | NEXT      |

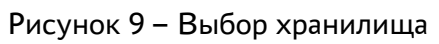

• выбрать совместимость платформы и нажать экранную кнопку [NEXT] (см. Рисунок 10);

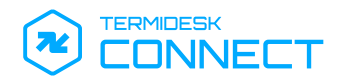

Г

### СЛЕТ.10101-01 90 01

| 1 Select a creation type                                                                                                    | Select compatibility<br>Select compatibility for this virtual machine depending on the bosts in your environment                                                                                                    |  |
|----------------------------------------------------------------------------------------------------|----------------------------------------------------------------------------------------------------|--|
| <ul> <li>3 Select a compute resource</li> <li>4 Select storage</li> <li>5 Select compatibility</li> <li>6 Select a guest OS</li> <li>7 Customize hardware</li> <li>8 Ready to complete</li> </ul> | The host or cluster supports more than one VMware virtual machine version. Select a compatibility for the virtual machine.<br>Compatible with: ESXi 7.0 U2 and later v ()<br>This virtual machine uses hardware version 19, which provides the best performance and latest features available in ESXi 7.0 U2. |  |
|                                                                                                    |                                                                                                    |  |
|                                                                                                    |                                                                                                    |  |
|                                                                                                    |                                                                                                    |  |
|                                                                                                    |                                                                                                    |  |

#### Рисунок 10 – Выбор версии совместимости

 выбрать семейство ОС Linux и версию ОС, соответствующую 64-битной версии, и нажать экранную кнопку [NEXT] (см. Рисунок 11);

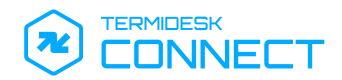

### СЛЕТ.10101-01 90 01

| New Virtual Machine                                                                                                    | X                                                                                                    |
|----------------------------------------------------------------------------------------------------|----------------------------------------------------------------------------------------------------|
| <ul> <li>1 Select a creation type</li> <li>2 Select a name and folder</li> </ul>                                                       | Select a guest OS<br>Choose the guest OS that will be installed on the virtual machine                                                                                                    |
| <ul> <li>3 Select a compute resource</li> <li>4 Select storage</li> <li>5 Select compatibility</li> <li>6 Select a guest OS</li> </ul> | Identifying the guest operating system here allows the wizard to provide the appropriate defaults for the operating system installation.<br>Guest OS Family: Linux  Guest OS Version: Debian GNU/Linux 11 (64-bit) |
| 7 Customize hardware<br>8 Ready to complete                                                                                            |                                                                                                    |
|                                                                                                    |                                                                                                    |
|                                                                                                    |                                                                                                    |
|                                                                                                    |                                                                                                    |
|                                                                                                    |                                                                                                    |
|                                                                                                    |                                                                                                    |
|                                                                                                    | Compatibility: ESXi 7.0 U2 and later (VM version 19)                                                                                                    |
|                                                                                                    | CANCEL BACK NEXT                                                                                                    |
|                                                                                                    | Рисунок 11 – Выбор версии гостевой ОС                                                                                                    |

• в параметрах ВМ необходимо добавить существующий диск (см. Рисунок 12) и указать образ диска (см. Рисунок 13) Termidesk Connect формата . vmdk, который был загружен ранее;

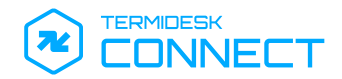

| <ul><li>1 Select a creation type</li><li>2 Select a name and folder</li></ul>                             | Customize hardware<br>Configure the virtual machine hardware |                                            |                           |
|----------------------------------------------------------------------------------------------------|--------------------------------------------------------------|--------------------------------------------|---------------------------|
| <ul> <li>3 Select a compute resource</li> <li>4 Select storage</li> <li>5 Select compatibility</li> </ul> | Virtual Hardware VM Options                                  |                                            |                           |
| 6 Select a guest OS                                                                                       |                                                              |                                            | ADD NEW DEVICE ~          |
| 7 Customize hardware                                                                                      | > CPU                                                        | 1 ~                                        | Disks, Drives and Storage |
| 8 Ready to complete                                                                                       | > Memory                                                     | 2                                          | Hard Disk                 |
|                                                                                                    |                                                              |                                            | Existing Hard Disk        |
|                                                                                                    | > New Hard disk "                                            | <u> </u>                                   | RDM Disk                  |
|                                                                                                    | > New SCSI controller *                                      | VMware Paravirtual                         | Host USB Device           |
|                                                                                                    | > New Network *                                              | LAN                                        | NVDIMM                    |
|                                                                                                    | New CD/DVD Drive *                                           |                                            | CD/DVD Drive              |
|                                                                                                    |                                                              |                                            | Controllers               |
|                                                                                                    | > Video card *                                               | Specify custom settings $ \smallsetminus $ | NVMe Controller           |
|                                                                                                    | > Security Devices                                           | Not Configured                             | SATA Controller           |
|                                                                                                    |                                                              |                                            | SCSI Controller           |
|                                                                                                    | VMCI device                                                  |                                            | USB Controller            |
|                                                                                                    | > Other                                                      | Additional Hardware                        | Other Devices             |
|                                                                                                    |                                                              |                                            | PCI Device                |
|                                                                                                    |                                                              |                                            | Watchdog Timer            |
|                                                                                                    |                                                              |                                            | Precision Clock           |
|                                                                                                    |                                                              |                                            | Serial Port               |
|                                                                                                    |                                                              | CAN                                        | ICE Network               |
|                                                                                                    |                                                              |                                            | Network Adapter           |

Рисунок 12 – Добавление диска

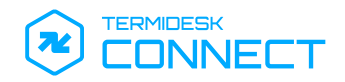

Select File

 $\times$ 

| Datastores                             | Contents                                                                    | Information                                                                                                 |
|----------------------------------------|-----------------------------------------------------------------------------|----------------------------------------------------------------------------------------------------|
| > 🖹 user-storage                       | 盘 virtual_appliance_termidesk_connect-<br>0.0.4.24313.0452-dev-226fef8vmdk  | Name:<br>virtual_appliance_term                                                                             |
|                                        | ♣ virtual_appliance_termidesk_connect-<br>0.0.4.24313.0452-dev-226fef8.vmdk | 0.0.4.24313.0452-dev-<br>226fef8vmdk<br>Size:3.44 GB<br>Modified:11/22/2024,<br>3:11:59 PM<br>Encrypted: No |
| ile Type: Compatible Virtual Disks(*.v | mdk, *.dsk, *.raw) 🗸                                                        |                                                                                                    |
|                                        |                                                                             | CANCEL                                                                                                    |

Рисунок 13 – Выбор диска Termidesk Connect

далее выбрать сеть (см. Рисунок 14) для ВМ;

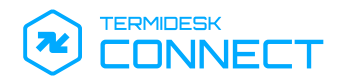

|           |                   | <b>T</b> Filter    |        |
|-----------|-------------------|--------------------|--------|
| Name      | NSX Port Group ID | Distributed Switch |        |
| 🗥 LAN     |                   |                    |        |
| LAN_1     |                   |                    |        |
| 倍) LAN_11 | -                 |                    |        |
| 🛞 LAN_114 | -                 |                    |        |
|           |                   |                    |        |
|           |                   |                    |        |
|           |                   |                    |        |
|           |                   |                    |        |
|           |                   |                    | 4 iton |

Рисунок 14 – Выбор сети

перейти во вкладку «VM Options» и указать для параметра «Boot Option» значение «EFI» (см.
 Рисунок 1);

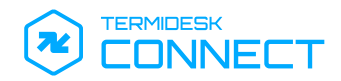

| rtual Hardware VM Options     |                                                                    |
|-------------------------------|--------------------------------------------------------------------|
| > General Options             | VM Name: Termidesk Connect                                         |
| VMware Remote Console Options |                                                                    |
| >                             | Lock the guest operating system when the last remote user disconne |
| > Encryption                  | Expand for encryption settings                                     |
| > Power management            | Expand for power management settings                               |
| > VMware Tools                | Expand for VMware Tools settings                                   |
| ✓ Boot Options                |                                                                    |
| Firmware                      | ✓ BIOS (recommended)                                               |
| Boot Delay                    | EFIetting, delay boot order by                                     |
|                               | 0 milliseconds                                                     |
| Force BIOS setup              | During the next boot, force entry into the BIOS setup screen       |
| Failed Boot Recovery          | □ If the VM fails to find boot device, automatically retry after   |
|                               | 10 seconds                                                         |

### Рисунок 15 – Выбор варианта загрузки

• указать для параметра «Virtual Device Node» значение «IDE» (см. Рисунок 16);

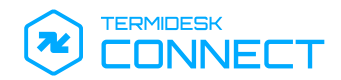

| Edit Settings Termidesk Con | nect X                                                                          |
|-----------------------------|---------------------------------------------------------------------------------|
| Virtual Hardware VM Options |                                                                                 |
|                             | ADD NEW DEVICE ~                                                                |
| > CPU                       | <u>1 ~</u>                                                                      |
| > Memory                    | 2 × GB ×                                                                        |
| > Hard disk 1               | 16 GB ~                                                                         |
| ✓ New Hard disk *           | 30 <u>GB v</u>                                                                  |
| Maximum Size                | 1.22 TB                                                                         |
| VM storage policy           |                                                                                 |
| Sharing                     | Unspecified ~                                                                   |
| Disk File                   | [len ] virtual_appliance_termidesk_connect-<br>0.0.4.24313.0452-dev-226fef8vmdk |
| Shares                      | Normal V 1000 V                                                                 |
| Limit - IOPs                | Unlimited $\vee$                                                                |
| Disk Mode                   | Dependent v                                                                     |
| Virtual Device Node         | IDE 0 V IDE(0:1) New Hard disk V                                                |
| > SCSI controller 0         | VMware Paravirtual                                                              |

#### Рисунок 16 – Выбор эмуляции IDE

 после конфигурации параметров ВМ нужно дождаться её создания, затем выполнить запуск ВМ.

После запуска ВМ:

 дождаться автоматического выбора варианта загрузки (см. Рисунок 17). Если в период таймера нажать любую клавишу, то таймер остановится, нужно будет выбрать пункт «Virtual Appliance Termidesk Connect» и нажать клавишу **<ENTER>**;

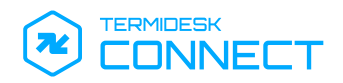

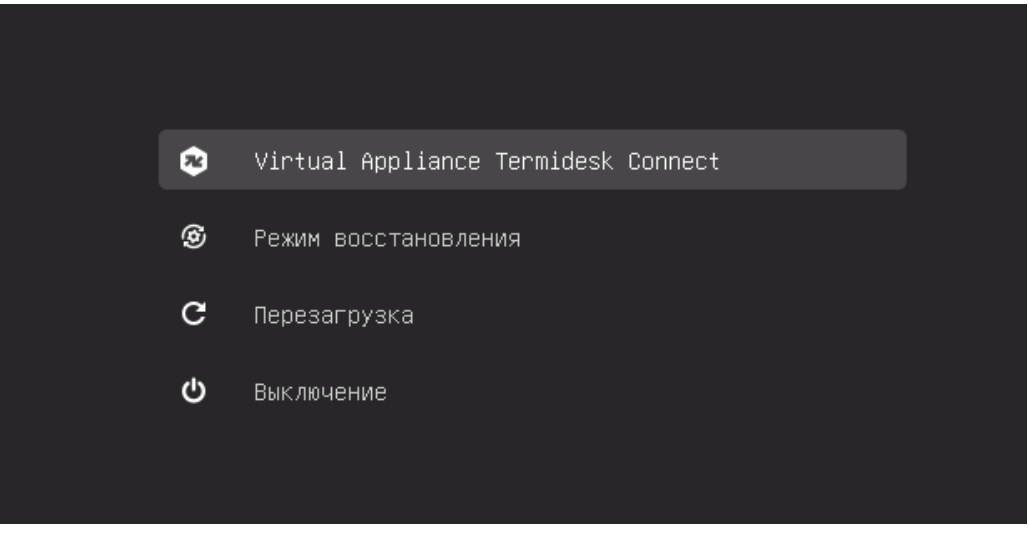

Рисунок 17 – Выбор варианта загрузки

• выбрать версию образа (см. Рисунок 18) Termidesk Connect (при первоначальной загрузке доступна только одна версия) и нажать клавишу **<ENTER>**;

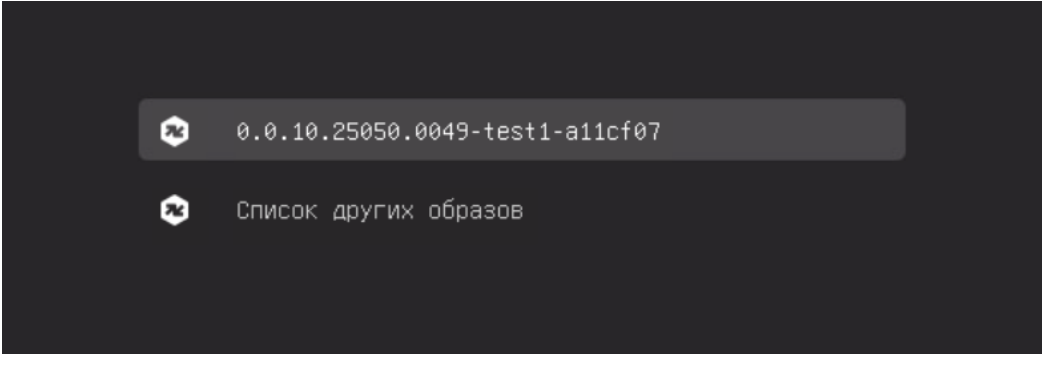

Рисунок 18 – Выбор загружаемого образа

 прочитать и принять условия лицензионного соглашения (см. Рисунок 19), переключившись на экранную кнопку [OK] и нажав клавишу <ENTER>;

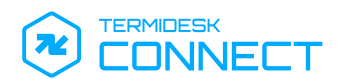

| ЛИЦЕНЗИОННОЕ СОГЛАШЕНИЕ С КОНЕЧНЫМ ПОЛЬЗОВАТЕЛЕМ<br>Балансировщик нагрузки Термидеск Коннект                                                                                                    |
|----------------------------------------------------------------------------------------------------|
| Внимание! Внимательно прочитайте нижеследующие условия, прежде чем<br>устанавливать, копировать или иным способом использовать программу для ЭВМ<br>«Балансировщик нагрузки Термидеск Коннект» (далее – ПО). Установка,<br>копирование или использование ПО иным способом означает Ваше согласие с<br>приведенными ниже условиями без каких-либо изъятий.<br>Настоящее лицензионное соглашение с конечным пользователем (далее –<br>Соглашение) заключается между Обществом с ограниченной ответственностью<br>«УВЕОН-облачные технологии» (далее – Компания) и Вами, которое определяет<br>порядок и условия использования Вами ПО.<br>Соглашение вступает в силу, когда Вы начали использовать ПО либо, если это<br>предусмотрено функциональными возможностями ПО, с момента, когда Вы<br>принимаете условия Соглашения, в процессе установки ПО на своем устройстве<br>или иным, предложенным образом выражаете свое согласие на экране Вашего<br>устройства с помощью интерфейса установки ПО. Любое из вышеуказанных<br>действий означает, что Вы ознакомились с Соглашением, поняли его и приняли<br>содержащиеся в нем условия. Если Вы не согласны с условиями Соглашения, то<br>Вы не имеете права устанавливать, запускать, копировать или иным способом<br>использовать ПО. Принимая условия Соглашения, пользователь подтверждает, что |
| С ОК > «Отклонить»                                                                                                    |

Рисунок 19 – Лицензионное соглашение

 дождаться появления информационного сообщения (см. Рисунок 20) о сертификатах и нажать клавишу <ENTER>;

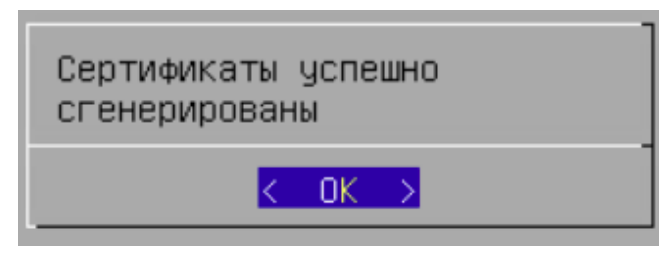

Рисунок 20 – Информационное сообщение

• дождаться отображения главного окна Termidesk Connect. Затем выполнить настройку согласно подразделу Первоначальная настройка Termidesk Connect.

#### 3.3. Первоначальная настройка Termidesk Connect

Для первоначальной настройки Termidesk Connect нужно:

- в главном меню Termidesk Connect нажать клавишу **<F2>**, ввести текущий пароль администратора;
- (i) После установки по умолчанию используется логин tdadmin с паролем tdadmin для доступа к ряду функций управления Termidesk Connect.
  - далее выбрать пункт «CLI» и нажать клавишу <ENTER>. Отобразится строка приглашения vatc #, свидетельствующая об успешном переходе в интерфейс командной строки;
  - выполнить настройку сетевых параметров:

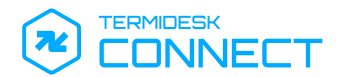

#### • настроить IP-адрес:

- set ip address <IP-адрес> <префикс сети>
  - назначить сетевой интерфейс для добавленного IP-адреса:
- () Сетевой интерфейс появляется в списке доступных автоматически после загрузки Termidesk Connect.

set ip address <IP-адрес> <префикс сети> if-ethernet <имя интерфейса>

• настроить маршрут по умолчанию:

set ip route default 0.0.0.0/0 <IP-адрес шлюза>

- выполнить настройку параметров для доступа к интерфейсу управления Termidesk Connect:
  - назначить IP-адрес из списка заданных адресов, на котором будет доступен интерфейс управления:
- (i) Заданный IP-адрес будет использоваться как для доступа к веб-интерфейсу, так и для удаленного доступа к Termidesk Connect.

set system mgmt ip <IP-aдpec>

• назначить порт, на котором будет доступен веб-интерфейс Termidesk Connect:

set system mgmt webui-port <nopt>

• применить заданные настройки:

commit

• сохранить заданные настройки:

write

После выполнения настроек Termidesk Connect будет доступен по протоколу SSH, также будет доступен веб-интерфейс управления.

Информация по доступным интерфейсам и дальнейшим настройкам Termidesk Connect приведена в документе СЛЕТ.10101-01 90 02 «Руководство администратора. Настройка Termidesk Connect».

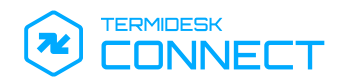

# 4. ЗАВЕРШЕНИЕ РАБОТЫ

#### 4.1. Завершение работы Termidesk Connect

Для завершения работы Termidesk Connect и выключения BM следует:

- перейти в интерфейс расширенного меню, нажав клавишу <F2> в главном меню Termidesk Connect;
- выбрать пункт «Выключение» и нажать клавишу <Enter>;
- подтвердить действие (см. Рисунок 21), нажав экранную кнопку [Да].

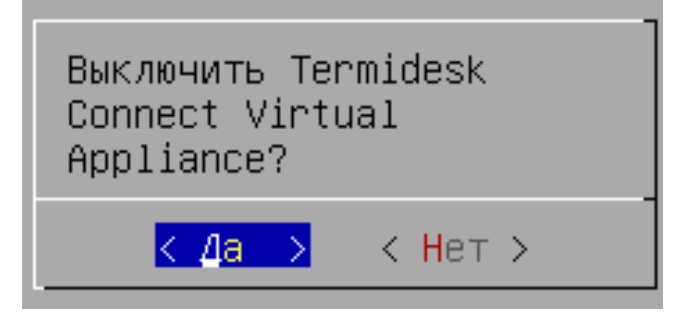

Рисунок 21 – Подтверждение выключения Termidesk Connect

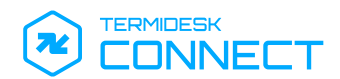

# 5. ПРИНЯТЫЕ ТЕРМИНЫ И ОПРЕДЕЛЕНИЯ

| Термин            | Определение                                                                                                    |
|-------------------|----------------------------------------------------------------------------------------------------|
| Full Proxy        | Режим, при котором Termidesk Connect является посредником между<br>клиентом и Реальным Сервером и полностью обрабатывает входящие и<br>исходящие соединения |
| Termidesk Connect | Программа для электронной вычислительной машины «Балансировщик<br>нагрузки Термидеск Коннект»                                                               |
| Реальный Сервер   | Узел с установленным приложением, доставку которого обеспечивает<br>Termidesk Connect                                                                       |

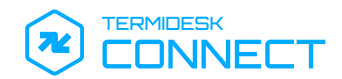

# 6. ПЕРЕЧЕНЬ СОКРАЩЕНИЙ

| Сокращение | Пояснение                                                                                      |
|------------|------------------------------------------------------------------------------------------------|
| ВМ         | Виртуальная машина                                                                             |
| ос         | Операционная система                                                                           |
| цод        | Центр обработки данных                                                                         |
| ΑΡΙ        | Application Programming Interface (программный интерфейс приложения)                           |
| EFI        | Unified Extensible Firmware Interface (унифицированный расширяемый микропрограммный интерфейс) |
| НТТР       | HyperText Transfer Protocol (протокол передачи гипертекста)                                    |
| нттрѕ      | Hypertext Transfer Protocol Secure (расширение протокола HTTP для поддержки шифрования)        |
| IP         | Internet Protocol (межсетевой протокол)                                                        |
| L4         | Четвертый (транспортный) уровень сетевой модели OSI                                            |
| L7         | Седьмой (транспортный) уровень сетевой модели OSI                                              |
| NAT        | Network Address Translation (преобразование сетевых адресов)                                   |
| NETCONF    | Network Configuration Protocol (протокол управления сетевыми устройствами)                     |
| OSI        | The Open Systems Interconnection model (модель стека сетевых протоколов)                       |
| SSH        | Secure Shell Protocol (протокол защищенной передачи информации)                                |
| ТСР        | Transmission Control Protocol (протокол управления передачей)                                  |
| vCPU       | Virtual Central Processing Unit (виртуальный центральный процессор)                            |
| ws         | WebSocket (двунаправленный протокол, позволяющий клиенту установить связь с сервером)          |

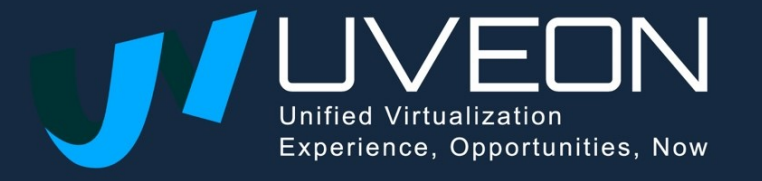

© OOO «YBEOH»

119571, г. Москва, Ленинский проспект, д. 119А, помещ. 9Н https://termidesk.ru/ Телефон: +7 (495) 975-1-975

Общий e-mail: info@uveon.ru Отдел продаж: sales@uveon.ru Техническая поддержка: support@uveon.ru